# Quiz - Manual grading by student

| <nowledge a<="" base="" th=""><th>dministrator  🛗 Tuo</th><th>e, Dec 19, 2023 🖿</th><th>Grades and reports</th><th></th></nowledge> | dministrator  🛗 Tuo | e, Dec 19, 2023 🖿      | Grades and reports           |             |
|----------------------------------------------------------------------------------------------------|---------------------|------------------------|------------------------------|-------------|
| Questio                                                                                                    | ns that need        | d grading              |                              |             |
|                                                                                                    | Also                | show questions that ha | ve been graded automatically |             |
| Student                                                                                                    | Attempt             | To grade               | Already graded               | Total       |
|                                                                                                    | Attempt 1           | 1 grade                | 0                            | 1 grade all |
|                                                                                                    |                     |                        |                              |             |

An example of the "Manual grading by student" function

#### Overview:

This guide will show you how to manually grade essay submissions by student within the Quiz activity and directly type comments and marks.

### Table of Contents

Step 1: Access the Quiz activity

- Step 2: Locate "Manual grading by student"
- Step 3: Choose a group and click to show all questions (if needed)
- Step 4: Click the blue links to go to the grading interface

Step 5: Put in your comments and marks

#### Step 1: Access the Quiz activity

In your module area/course, click the link of the Quiz activity.

| ~ Topic 5                                          |                 |
|----------------------------------------------------|-----------------|
| Example Quiz                                       | Receive a grade |
| <b>Opened:</b> Wednesday, 8 November 2023, 1:31 PM |                 |
|                                                    |                 |

#### Step 2: Locate "Manual grading by student"

1. Click the "Results" tab on the course-level menu

2. Click the 'Manual grading by student' in the dropdown menu

| 🖸 Example Quiz                                                         | 2                                                    |
|------------------------------------------------------------------------|------------------------------------------------------|
| Quiz Settings Questions                                                | Results Question bank More ~                         |
| Grades<br>Grades<br>Responses<br>Statistics<br>STACK response analysis |                                                      |
| Marks per section                                                      | the report                                           |
| Manual grading by student                                              | led users who have attempted the quiz 🔷              |
| Download essay submissions<br>Archive<br>Quiz exporting                | ogress 🗹 Overdue 🗹 Finished 🗹 Never submitted        |
| Show only attempts 🛛 that                                              | have been regraded / are marked as needing regrading |
| <ul> <li>Display options</li> </ul>                                    |                                                      |
| Page size 30                                                           |                                                      |

Step 3: Choose a group and click to show all questions (if needed)

- 1. Choose the group that you intend to grade (if you pre-set the Group mode as "Separate groups ")
- 2. Click to show those auto-graded questions to override some comments.

| E E                              | kample Qui                              | z                  |                             |             |
|----------------------------------|-----------------------------------------|--------------------|-----------------------------|-------------|
| Quiz Se                          | ttings Questions                        | Results Question b | ank More 🗸                  |             |
| Manual gradin<br>Separate groups | g by student 🔶                          |                    |                             |             |
| Questio                          | All participants<br>group1<br>group2 ic | d grading          | e been graded automatically |             |
| Student                          | Group B                                 | To grade           | Already graded              | Total       |
|                                  | Attempt 1                               | 1 grade            | 0                           | 1 grade all |

Step 4: Click the blue links to go to the grading interface

| Questions that need grading |           |                         |                             |             |
|-----------------------------|-----------|-------------------------|-----------------------------|-------------|
|                             | Also      | show questions that hav | e been graded automatically |             |
| Student                     | Attempt   | To grade                | Already graded              | Total       |
|                             | Attempt 1 | 1 grade                 | 0                           | 1 grade all |
|                             |           |                         |                             |             |

## Step 5: Put in your comments and marks

Put in your comments (optional) and marks, then click "Save and go to the list of attempts".

| Question 1<br>Complete | Write down your response to the climate change topic 200 words or less.                                                                                                    |  |  |
|------------------------|----------------------------------------------------------------------------------------------------|--|--|
| Marked out of<br>1.00  | Climate change is an urgent global issue that requires immediate attention. It is a reality we're facing, underpinned by a steep rise in global temperatures due to human<br>activities. Uncontrolled burning of fossil fuels and rampant deforestation have contributed to this issue, leading to an increased concentration of greenhouse gases.                                |  |  |
| 🕅 Flag question        | The effects are catastrophic, from melting polar ice caps and rising sea levels to an increased frequency of severe weather events. Such changes have drastic impacts on the ecosystem, threatening biodiversity and leading to imbalances in the natural order of our planet.                                                                                                    |  |  |
|                        | However, the situation is not hopeless. We can still reverse the damage through concerted global efforts. Adopting renewable energy, implementing sustainable<br>agriculture, and promoting conscious consumerism are some ways to counteract climate change. Further, reforestation efforts can absorb carbon dioxide, helping restore<br>the delicate balance of our ecosystem. |  |  |
|                        | To sum up, the threat of climate change is significant, but not insurmountable. By taking collective, meaningful actions now, we can safeguard our planet for future generations. The time to act is now, because every moment counts when it comes to saving our shared home.                                                                                                    |  |  |
|                        |                                                                                                    |  |  |
|                        | Comment                                                                                                    |  |  |
|                        |                                                                                                    |  |  |
|                        |                                                                                                    |  |  |
|                        | Wordsc)<br>Mark<br>uut of 1.00                                                                                                    |  |  |
|                        | Save and go to the list of attempts                                                                                                    |  |  |

Online URL: https://knowledgebase.xjtlu.edu.cn/article/quiz-manual-grading-by-student-64.html